## **Opendock Manual** How to Book an Appointment

| SECTION 1: ACCOUNT REGISTRATION/LOGIN              | 2 |
|----------------------------------------------------|---|
| SECTION 2: BOOKING AN INBOUND DELIVERY APPOINTMENT | 3 |
| SECTION 3: HOW TO SEARCH FOR APPOINTMENTS          | 5 |
| SECTION 4: HOW TO CHANGE OR CANCEL AN APPOINTMENT  | 5 |
| SECTION 5: EDIT PROFILE & CHANGE PASSWORD          | 6 |
| SECTION 6: FREQUENTLY ASKED QUESTIONS              | 7 |

#### **SECTION 1: ACCOUNT REGISTRATION / LOGIN**

 To book appointments at Trillium you must first register an Opendock account. Go to <u>opendock.com</u> and click on "CARRIER LOGIN"

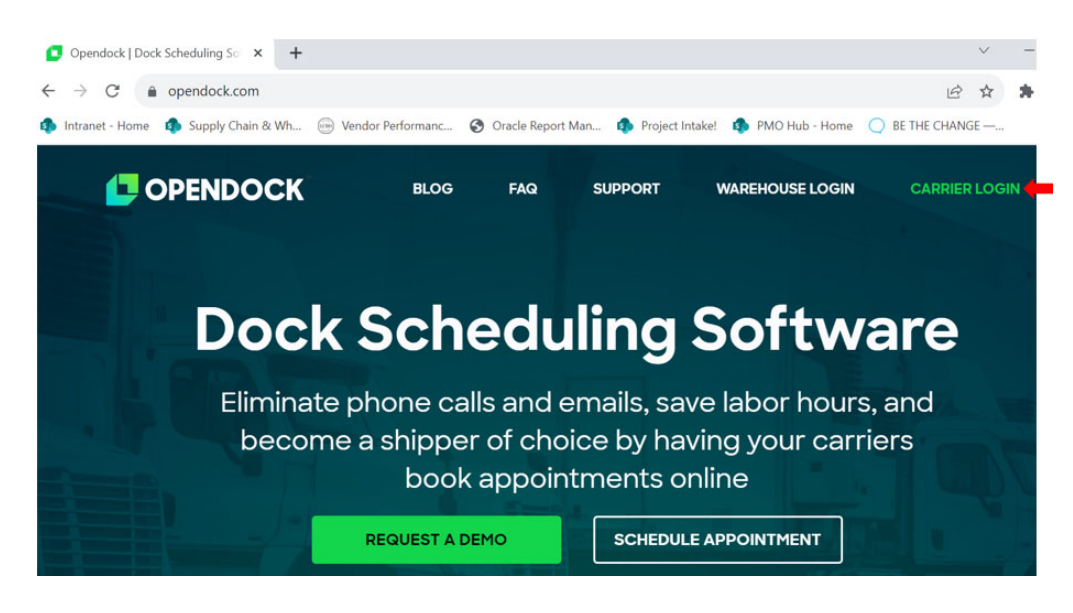

b) If you don't have an account, click on "Don't have an account? Register."

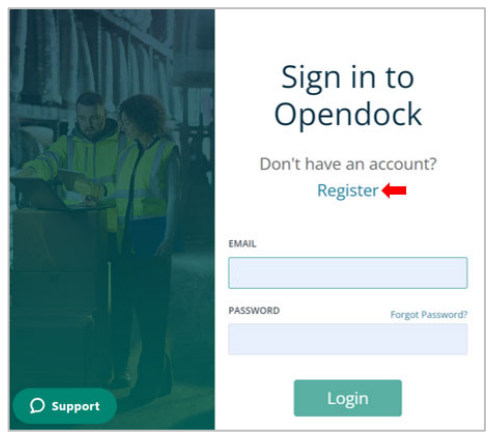

Complete the form to Register. You will receive an email to verify the account. Click the "Finalize Registration" button to complete the process. You can now login to Opendock.

Go to opendock.com and click on "Carrier Login."

Note: Each user must have their own Opendock account

c) If you have already registered, enter your email address and password and click "Login."

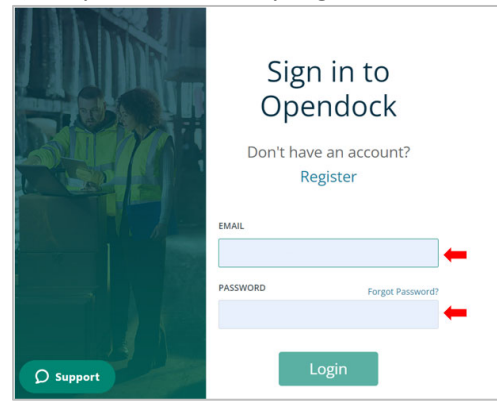

#### **SECTION 2: BOOKING AN APPOINTMENT**

 a) Once logged in, you will be directed to the main portal page. Type in "Trillium" or "205 Speirs Giffen Ave" under the Find Warehouse header and then click "Search." Then, click on the "Schedule" button next to "DSC – Retail – Trillium Supply Chain".

| Opendock.                     | endock. FIND WAREHOUSE                                                                                                    |                                            |  |  |  |  |  |
|-------------------------------|----------------------------------------------------------------------------------------------------|--------------------------------------------|--|--|--|--|--|
|                               | trillium 🛑 Search 🛑                                                                                                    | DSC - Retail Nova<br>Trillium Supply Chain |  |  |  |  |  |
| John Smith へ<br>Test Account  | DSC - Retail - Trillium Supply Chain<br>© <u>205 Speirs Giffen Avenue Caledon, ON</u> 🚖 🛈 🖨 Schedule 🖛<br>L7C 3Y7<br>Nova | Caledon, ON                                |  |  |  |  |  |
| 올 Edit Profile<br>다→ Sign Out |                                                                                                    |                                            |  |  |  |  |  |

**Tip:** To add Trillium to your favourites, click the "argma" button to add this warehouse to your favourites. It will automatically appear on the right side of your screen the next time you login.

b) You will be directed to a "Let's get started" screen. Click on "Request Appointment" to begin booking.

| Opendock o DSC -     Chain                                                                                             | Retail - Trillium Supply Home                                           | Request<br>Appointment       | My John smith<br>Appointments |
|----------------------------------------------------------------------------------------------------|-------------------------------------------------------------------------|------------------------------|-------------------------------|
| Let's get started<br>Hello, John Smith!<br>Welcome to the DSC - Retail -<br>Trillium Supply Chain<br>scheduling system | DSC - Retail<br>Trillium Supply Cha<br>© 205 Speirs Giffen Avenue, Cale | <b>in</b><br>don, ON L7C 3Y7 |                               |
| Don't forget to check the<br>warehouse information before<br>proceeding.<br>Request Appointment → ←                    | INSTRUCTIONS Please allow at least 24 hours'                            | CONTACT INFO                 | O HOURS OF OPERATION          |

c) Next, review the Load Types in the list and select the applicable one:

| C                                                                                                   | SC - Retail - Trillium Supply<br>hain                     | Home        | Request<br>Appointment | My<br>Appointments      | ЈОНN SMITH 👻            |
|----------------------------------------------------------------------------------------------------|-----------------------------------------------------------|-------------|------------------------|-------------------------|-------------------------|
| Summary<br>DSC - Retail - Trillium Supply Chain<br>205 Speirs Giffen Avenue, Caledon,<br>ON L7C 3Y7 | ⊘ <sup>Warehouse</sup> — (<br>Select Load 1               | 2 Load Type | a —  3 Dock            | — 🕜 Date & Time —       | — 💿 Appointment Details |
| Google Maps                                                                                         | Filter                                                    | Direction   | Operation E            | quipment Transportation | Duration                |
|                                                                                                    | Agent Pickup<br>- Manual<br>Loading (121<br>to 180 cases) | Outbound    | ф Т.                   | ype Mode                | 90<br>Minutes SELECT→   |
|                                                                                                    | Agent Pickup<br>- Manual<br>Loading (181<br>to 240 cases) | Outbound    |                        |                         | 120<br>Minutes          |

#### 3

d) Next, select your preferred date and time (Only available timeslots will appear).

|                                                                                          | 🕏 DSC - Retail - Trillium            | Supply Chain Home                    | Request Appointment                  | My Appointments                                                                                | JOHN SMITH 👻                                                                                   |  |  |  |  |  |
|------------------------------------------------------------------------------------------|--------------------------------------|--------------------------------------|--------------------------------------|------------------------------------------------------------------------------------------------|------------------------------------------------------------------------------------------------|--|--|--|--|--|
| USC - Retail - Trillium Supply Chain<br>205 Speirs Giffen Avenue, Caledon, ON L7C<br>3Y7 | Select Date & Ti                     | me                                   |                                      |                                                                                                |                                                                                                |  |  |  |  |  |
| Google Maps Agent Pickup - Manual Loading (181 to 240 ceses) - Outbound (120 minutes)    | ÷                                    | ← ■ Dec 1st, 2023 - Dec 5th, 2023    |                                      |                                                                                                |                                                                                                |  |  |  |  |  |
| cases) - uutoouno (120 minutes)                                                          | Fri<br>12/01/2023<br>No availability | Sat<br>12/02/2023<br>No availability | Sun<br>12/03/2023<br>No availability | Mon<br>12/04/2023<br>4:00 AM<br>4:15 AM<br>4:30 AM<br>4:45 AM<br>5:00 AM<br>5:15 AM<br>5:30 AM | Tue<br>12/05/2023<br>4:00 AM<br>4:15 AM<br>4:30 AM<br>4:45 AM<br>5:00 AM<br>9:30 AM<br>9:45 AM |  |  |  |  |  |

- e) You will be directed to the "Appointment Details" page
  - Input Trailer #
  - Select Trailer Type dropdown (Cargo Van; LTL/FTL Trailer; Passenger Vehicle; Straight Truck)
  - Select Order Type dropdown
    - i. For Agent Pickups, use "Pickticket"
    - ii. For E-Commerce (DDVP), use "Purchase Order"
    - iii. For Returns, use "RMA"
  - In the Shipment/PO 1-40 fields, enter the shipment numbers to be picked or PO/ASNs to be delivered or the RMAs to be returned. Note: only 1 shipment, PO or RMA per line
  - Add any Appointment Notes and indicate any additional recipients to be emailed
  - Click "REQUEST APPOINTMENT"
- f) Watch your emails for status updates
  - You will receive emails on the status of appointments.
  - Note you must book the appropriate load type for the size of the appointment. If you select an appointment that is either too big or too small, you will receive a warning in your confirmation email (eg. Load Type, Agent Pick, is for quantities between 0001 and 0060. We calculated a quantity of 103 for your appointment. Please adjust the contents to meet load type selected or cancel and rebook for the appropriate load type.)

#### **SECTION 3: HOW TO SEARCH FOR APPOINTMENTS**

a) To search for an appointment from the main Opendock portal page, click on "My Appointments" in the left-hand menu. At the top of the page, specify the date range you would like to view or simply select 7 Days for all appointments within the next 7 days. **Tip:** Use the export button on the top right corner if you'd like to export listed appointments to Excel.

| Opendock.            |                              | Dec 29, 2020 - Jan 06, 2021 EST | 2 hours Today Tomorrow                          | 7 Days    | Export 🕞 |
|----------------------|------------------------------|---------------------------------|-------------------------------------------------|-----------|----------|
|                      | WAREHOUSE DATE               | WAREHOUSE TIME                  | LOCATION                                        | STATUS    |          |
| John Smith V<br>LCBO | 31 Thursday<br>December 2020 | ③ 8:15am EST                    | TRILLIUM<br>Inbound (incl. RMA) / Outbound [PR] | SCHEDULED | $\sim$   |
| Q. Find Warehouse    | 31 Thursday<br>December 2020 | () &:30am EST                   | TRILLIUM<br>Inbound (incl. RMA) / Outbound [PR] | SCHEDULED | $\sim$   |
| My Appointments      |                              |                                 |                                                 |           |          |
| Q PO/BOL Search      |                              |                                 |                                                 |           |          |
| ⊙ FAQs               |                              |                                 |                                                 |           |          |

#### SECTION 4: HOW TO CHANGE OR CANCEL AN APPOINTMENT

- a) Click on the appointment you would like to change or cancel to view more details.
  - To Edit/View Appointment details click on the pencil icon
  - To reschedule appointment click the reschedule button
  - To cancel appointment click the cancel request

|                                  |                                                 | 🕏 DHL Supply Chain - Re                          | etail - Staging - DHL Test - ON1                                    | Home Request Appo                           | intment | My    | Appointmen |
|----------------------------------|-------------------------------------------------|--------------------------------------------------|---------------------------------------------------------------------|---------------------------------------------|---------|-------|------------|
| Back to Appointments             |                                                 |                                                  |                                                                     |                                             |         | •     |            |
|                                  | © Requested                                     | Sabadulad                                        | ()<br>Arrived                                                       | Completed                                   |         |       |            |
|                                  | Requested                                       | <ul> <li>Please wait for the warehold</li> </ul> | use to confirm your appointment.                                    | completed                                   |         |       |            |
| FRIDAY, SEP 1,<br>(EDT)          | 2023 • 10:30 AM                                 | - 12:00 PM                                       | 🕞 Carrier Contact                                                   |                                             |         |       |            |
| Confirmation #<br>Appointment ID | 55283 copy<br>eeec9bf0-34da-4at<br>c6baa9609bb9 | o9-a8fb-                                         |                                                                     |                                             |         |       |            |
| Dock Name                        | Agent Pickup                                    |                                                  | DHL Test - ON1                                                      |                                             |         |       |            |
| Load Type                        | Agent Pickup - Man<br>cases) - OUTBOUNE         | ual Loading (121 to 180<br>)                     | <ul> <li>90 Matheson Blvd W.</li> <li>warehouse_placehol</li> </ul> | Mississauga. ON L5R 3R3<br>Ider@example.com |         |       |            |
| Trailer Type                     | Cargo Van                                       |                                                  | C.                                                                  |                                             |         |       |            |
| Order Type                       | Shipment                                        |                                                  |                                                                     |                                             |         |       |            |
| Shipment/P0 1                    | 444055                                          |                                                  |                                                                     |                                             |         |       |            |
| Appointment Notes:               |                                                 |                                                  |                                                                     |                                             |         |       |            |
|                                  |                                                 |                                                  |                                                                     |                                             |         |       |            |
|                                  |                                                 |                                                  |                                                                     |                                             | TT CA   | NCELR | EQUEST     |

b) You can also Click on the My Appointments from the top banner

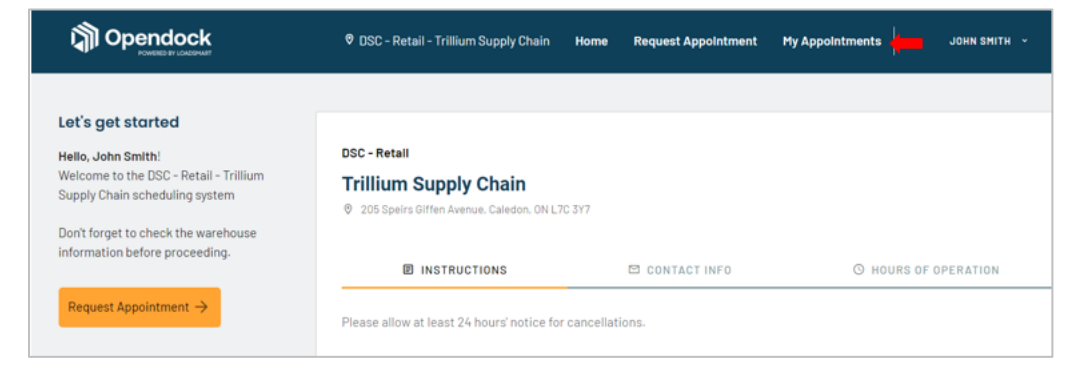

- c) This will bring up a detailed view of all appointments.
  - You can change the date range by clicking on the dates, or use the quick filter buttons on the right
  - You can also click the Export to Excel to get a copy of the table
  - To edit the appointment, select the eye icon

| ផ្ទា០     | pendock                              |                         |                             |                   | 0 OHL Supply    | Chain - Retail - Staging - DHL Test - ON1           | Home      | Request Appointm | nt MyAp       | pointments u                        | N MCARTHUR +                                   |
|-----------|--------------------------------------|-------------------------|-----------------------------|-------------------|-----------------|-----------------------------------------------------|-----------|------------------|---------------|-------------------------------------|------------------------------------------------|
| My ap     | pointments                           |                         |                             |                   |                 |                                                     |           |                  |               | 3                                   | EXPORT TO EXCEL                                |
| Search ap | pointment                            | ٩                       |                             |                   |                 | 📕 SEP 1, 2023 - SEP 8, 2023                         |           |                  |               | TODAY NEXT 7 DAYS                   | ALL APPOINTMENTS                               |
| Corf #    | Start Time                           | Carrier Contact         | Carrier Company             | Location          | Dock            | Load Type                                           | Direction | Reference Number | Status        | Appointment ID                      | Actions                                        |
| 55283     | Fri. Sep 1. 2023 @ 10:30<br>AM - E01 | lan.mcarthur@rogers.com | Trällum UAT Test<br>Carrier | DHL Test -<br>ON1 | Agent<br>Pickup | Agent Pickup - Manual Loading (12) to<br>180 cases) | Outbound  |                  | e Requested   | eeec3b10-34da-4ab9-<br>c6bax3603bb9 | arb- 💿 🤙                                       |
|           |                                      |                         |                             |                   |                 |                                                     |           | Rows per         | page <u>6</u> | • Mari                              | $ \langle \cdot \rangle \rangle \rightarrow 0$ |

#### **SECTION 5: EDIT PROFILE & CHANGE PASSWORD**

- a) If needed, you can edit your profile or change your password from the main page.
  - To make changes to your profile, click the "∇" button next to the username and choose "Edit Profile."
  - In the password field, click the edit button. Enter your current password followed by your new password. Click "Save Changes" once complete.

| 0 | pendock.           | EDIT PROFILE |                                |   |
|---|--------------------|--------------|--------------------------------|---|
|   | John Smith A       |              |                                |   |
|   | 🐣 Edit Profile 🛛 🔶 | First Name   | Last Name                      |   |
|   | C→ Sign Out        | John         | Smith                          |   |
| ٩ | Find Warehouse     | Email        | Current Password               | ] |
| m | My Appointments    |              |                                |   |
|   | ny opponiencies    | Company Name | Country                        |   |
| ٩ | PO/BOL Search      | LCBO         | Canada ¢                       |   |
| 0 | FAQs               | Time Zone    | Mobile Number                  |   |
|   |                    | US/Eastern ¢ | Country code +1 Phone number × |   |
|   |                    | Save Changes |                                |   |

#### SECTION 6: FREQUENTLY ASKED QUESTIONS

- **1. Do all pickups and deliveries at Trillium require an appointment?** Yes. You can not enter Trillium without a Appointment Confirmation Number, Date and Time.
- 2. How do I book an appointment at Trillium?

All appointments must be booked through www.opendock.com.

3. Can I book same day appointments? How far in advance can I book appointments?

For Agent Pickups: No same day appointments. Bookings can be made up to 7 calendar days in advance. For Inbound Deliveries: No same day appointments. Bookings can be made up to 30 calendar days in advance.

- What is the cutoff time to book next day appointments? Bookings must be made for available timeslots by 2 PM.
   For Agent Pickups: Booking times are Monday – Friday from 6:15 AM to 5 PM.
   For Inbound Deliveries: Booking times are Monday – Friday from 6:15 AM to 8:30 PM.
- Can I select my own appointment time?
   Yes. Select from the available slots at the time of booking. Unavailable time slots will not appear on Opendock.
- **6.** Can I book one appointment for multiple vehicles? No. You must book one appointment for each vehicle/trailer/container entering the yard.
- 7. Can I book one appointment for both an Agent pickup and an Agent return?

You must book two appointments. First make an appointment for the pickup; then make an appointment for the return. Try to select similar times for both appointments. In the Special Instructions field of the return, indicate the Appointment Number of the pickup appointment.

- 8. Why am I getting an error message after booking my appointment? Opendock includes some system validations. For example, if you enter an invalid Shipment ID/PO Number, you will receive an error message. Review details and correct.
- 9. What are the statuses and errors in Opendock:

#### **Requested:**

• When you **FINALIZE** or appointment or make changes in Opendock, you will receive an email indicating **Requested** status.

#### Confirmed:

• When all Shipment ID/PO Numbers entered are valid, you will receive an email indicating **Confirmed** status.

#### **Correction Required:**

- If all Shipment ID/PO Numbers in the appointment are invalid, correct within 1 hour or by the cutoff time, whichever comes first, starting from the time of the original appointment.
- If you don't make any changes or all the new changes are still all invalid, the appointment will be canceled after 1 hour from the original appointment, or by the cutoff time, whichever comes first.

#### Confirmed, with Errors:

• If your appointment includes errors (e.g., invalid Shipment ID/PO Number) but has at least one valid Shipment ID/PO Number, you will receive an email indicating **Confirmed, with Errors** status.

#### Canceled:

- You may receive an Appointment Cancellation email for various reasons including:
  - o If you cancel an appointment in Opendock
  - o If you haven't made corrections to appointments in Correction Required status
  - o If you miss an appointment at Trillium
  - If Trillium experiences a significant event stopping operations

#### **Appointment Reminders:**

• You may receive email reminders the day before upcoming appointments.

#### **Post Cutoff Changes:**

• You will receive this message if you make changes to appointments after 2PM cutoff.

#### Post Cutoff Changes, With Errors:

• You will receive this message if you make changes to appointments after 2PM cutoff, and the changes include errors.

#### Order Not Found:

• You may receive this error for various reasons including mistyped Shipment ID/PO Number.

#### **Order already Shipped:**

• You will receive this error if your Shipment ID/PO Number was already completed.

#### Shipment already on other Appointment:

• You will receive this error if your Shipment ID/PO Number was used in another appointment.

#### 10. Do I really need to address error messages? What happens if I don't do anything?

Address all errors right away. Appointments with errors run a risk of automatic cancellation.

#### 11. What do I do if I get an "Order Not Found" error?

Agent Pickups: Contact your B2B Service Representative Inbound Deliveries: Contact <u>traffic@lcbo.com</u>

#### 12. Do I need to include all Shipment ID/PO Numbers on the appointment?

Agent Pickups: You must include at all valid Shipment IDs. Inbound Deliveries: You must include at least one valid PO Number in the Trailer/Container.

#### 13. What should I do if I get a Correction Required notification?

- This means all Shipment ID/PO Numbers entered in the appointment are invalid. You must correct within 1 hour or by the cutoff time, whichever comes first, starting from time of original appointment.
- If you don't make any changes or all the new changes are still all invalid, the appointment will be canceled after 1 hour from original appointment, or by the cutoff time, whichever comes first.

#### 14. Can I cancel or change my appointment?

Yes. If you must cancel, do so at least 2 hours <u>BEFORE</u> the appointment time (you can not cancel AFTER the appointment). To cancel the appointment: Go to the **Get Started** screen. Click **Appointments** on the top Right. Find the appointment. Click **Cancel Appointment**. A pop up will appear. Click **Confirm Cancellation**.

#### 15. Opendock is not letting me cancel my appointment. What should I do?

This is likely because the appointment has already passed. After 6PM -- The missed appointment should be cancelled by Trillium.

#### 16. How can I reschedule my appointment?

If you must reschedule, do so <u>BEFORE</u> the appointment time. To reschedule the appointment: Go to the **Get Started** screen. Click **Appointments** on the top Right. Find the appointment. Click **Reschedule Appointment**. Follow the steps to Reschedule.

#### 17. I missed my appointment, what do I need to do to rebook?

Missed appointments are recorded as No Shows. Rebook to another date and time.

#### 18. How do I edit appointments?

Go to the Get Started screen. Click Appointments on the top Right. Find the appointment. Click Edit Appointment. Make the change. Click SAVE CHANGES. Do not make any other changes until you receive the email notification and then refresh Opendock before clicking EDIT Appointment again.

#### 19. Why am I not getting any email notifications?

Notifications are sent to the email address associated with the Opendock account. If you do not receive any notifications, check your junk mail.

### 20. What is the best browser for Opendock?

Google Chrome is recommended.

#### 21. I have an Opendock question – who can help me?

Do not contact Opendock or use the Opendock chat feature. Review the Trillium Supply Chain Facility Help section on Doing Business with LCBO for details.

###